| I                                      | HY08 so                                                             | eries WiFi Touch Scro                                                                        | een Heating Thermostat User                                                                                                    |
|----------------------------------------|---------------------------------------------------------------------|----------------------------------------------------------------------------------------------|----------------------------------------------------------------------------------------------------|
|                                        |                                                                     | Mar                                                                                          | nual                                                                                                    |
| Man                                    | y thanks f                                                          | for your selection of our pro                                                                | ducts and services, and also for your trust                                                                                                    |
| Andro<br>searc<br>IPhor<br>App S       | oid also ca<br>h TUYA A<br>ne also can<br>Store                     | n<br>.pp " at Google Play,<br>1 search "heating smart " at                                   | Turn on thermostat, long press " <sup>BET</sup> ," and " <sup>DK</sup> ,"<br>key together to enter to Wifi repairing mode to<br>pair thermostat and cellphone<br>App advanced options password is 123456 |
| and s<br>Pro<br>☆ Po<br>☆ Dis<br>☆ Pru | support to<br>duct Sp<br>ower: 230Va<br>splay accura<br>obe sensor: | <b>b us.</b><br><b>Decifications</b><br>c 50/60HZ<br>hcy:: 0.5°C<br>: NTC(10k)1%             | <ul> <li>☆ Range of temperature display:: 0~40°C</li> <li>☆ Insulating condition: Normal environment</li> <li>☆ Running program: Set per 1 week as a cycle</li> </ul>                                    |
| ☆ Co<br>☆ W<br>☆ Ra                    | ontact capac<br>orking envir                                        | ity:: 5A/250V(WW);16A/250V(WE<br>onment temperature:: 0~90°C<br>perature adjustment:: 5~35°C | <ul> <li>.) ☆ Output: Switch relay</li> <li>☆ Installation: Wall mounted or on battery seat</li> <li>☆ Size(mm): 86*86*27</li> </ul>                                                                     |
| Dis                                    | plays &                                                             | Buttons Fig.1                                                                                |                                                                                                    |
|                                        |                                                                     |                                                                                              |                                                                                                    |
|                                        |                                                                     |                                                                                              |                                                                                                    |
| Ope                                    | eration                                                             | Kev                                                                                          |                                                                                                    |
| NO                                     | symbols                                                             | represent                                                                                    |                                                                                                    |
| Α                                      | U                                                                   | Turn ON/OFF:Short press to turn                                                              | on/ turn off                                                                                                    |

1 Short press 🖭 to switch automatic mode and manual mode

SET

В

|                                                                                                    |               | 2 Turn on thermostat, lor                                                                                       | ng press $\stackrel{\text{\tiny{BET}}}{=}$ for 3-5 seconds to enter i            | nto programmable      |  |
|----------------------------------------------------------------------------------------------------|---------------|----------------------------------------------------------------------------------------------------|----------------------------------------------------------------------------------|-----------------------|--|
|                                                                                                    |               | setting                                                                                                    |                                                                                  |                       |  |
|                                                                                                    |               | 3. Turn off thermostat. lon                                                                                     | g press Frifor 3-5 seconds to enter into a                                       | advanced setting      |  |
| 1 Confirm key: use it with set key                                                                       |               |                                                                                                    |                                                                                  |                       |  |
| L                                                                                                    |               | 2 Only short press it to set time<br>3 Turn on thermostat, long press it for 3-5seconds to holiday mode setting |                                                                                  |                       |  |
|                                                                                                    |               |                                                                                                    |                                                                                  |                       |  |
| B                                                                                                    |               | 1 Decrease key                                                                                                  |                                                                                  |                       |  |
| 0                                                                                                    |               | 2 Long press to lock /unloc                                                                                     | ck                                                                               |                       |  |
| D                                                                                                    |               | 1 Increase key :                                                                                                |                                                                                  |                       |  |
| 0                                                                                                    |               | 2 Long press to inquire ext                                                                                     | ernal sensor temperature                                                         |                       |  |
| Ope                                                                                                    | eratio        | n Instruction                                                                                                   |                                                                                  |                       |  |
| M                                                                                                    | ode           | Description                                                                                                    |                                                                                  |                       |  |
|                                                                                                    |               | Short press ET, to switch aut                                                                                   | omatic mode or manual mode                                                       |                       |  |
|                                                                                                    |               | Under unlock state, set the t                                                                                   | emperature by $lacksymbol{A}$ , $lacksymbol{ abla}$ .Getting actual terms        | mperature via NTC     |  |
| Auto                                                                                                    | omatic        | sensor of thermostat,by                                                                                         | comparing with actual temperat                                                   | ure and setting       |  |
| М                                                                                                    | lode          | temperature, when actual te                                                                                     | emperature lower then setting tempe                                              | rature, it will close |  |
|                                                                                                    |               | the softing tomporature                                                                                         | oling contact (modisplay), when actual ter                                       | d open booting        |  |
|                                                                                                    |               | contact( disappear).                                                                                            | ent will close cooling contact an                                                | u open neating        |  |
|                                                                                                    |               | Long press 📧 to access se                                                                                       | tting window, and choose 🚟 🚟 icon (it                                            | will flashing when    |  |
| choos                                                                                                    |               | choose).Press 🔍,enter into                                                                                      | holiday mode setting, and change "OFF                                            | " to "ON" by 🔺 or     |  |
| Но                                                                                                    | lidav         | ▼.Press ≝to confirm work                                                                                        | . Press 🔍 to confirm working as holiday mode. Press 🔍 to set the days of holiday |                       |  |
| m                                                                                                    | ode           | mode by 🔺 or 🛡 .Set fro                                                                                         | om 1 to 30 days(countdown from holic                                             | lay beginning, after  |  |
| holiday ending will return to work automatic mode), for example, set as 15 day                           |               |                                                                                                    | et as 15 days, After                                                             |                       |  |
|                                                                                                    |               | temperature press                                                                                               | to confirm to work                                                               | o adjust setting      |  |
|                                                                                                    |               | Under automatic mode and r                                                                                      | unlock state , press (A, ) to set and ad                                         | just temperature.it   |  |
| Iem                                                                                                    | porary        | will access temporary manua                                                                                     | al mode, you can set required temperat                                           | ure. If it return to  |  |
| manual                                                                                                   |               | automatic mode or manual mode, short press $\mathbb{E}$ to switch . Or work to next period, it                  |                                                                                  |                       |  |
|                                                                                                    | <b>0</b>      | will return to automatic mode                                                                                   | e automatically                                                                  |                       |  |
| Im                                                                                                    | le Sett       | ng                                                                                                    |                                                                                  |                       |  |
| Short press <sup>▶</sup> , choose the setting Minutes flashing, set the data by ▲, ♥. Press <sup>▶</sup> |               |                                                                                                    | , 🔽 . Press 😐 to                                                                 |                       |  |
| data:<br>flashii                                                                                         | Minute,<br>ng | hour and week,data chose                                                                                        | e confirm and enter into hour setting                                            |                       |  |
| Hours                                                                                                    | flashing,     | set the data by 🔍 🗡                                                                                             | Press to confirm and enter into                                                  | week setting,week     |  |
|                                                                                                    | -             | •                                                                                                    | flashing, set the data by (, , , press                                           | to confirm and        |  |
|                                                                                                    |               |                                                                                                    | window flash for 3 seconds then back                                             | to main window.       |  |
| Childr                                                                                                   | en Lock       |                                                                                                    | Long press Tofor 5 seconds to lock                                               | screen, long press    |  |
|                                                                                                    |               |                                                                                                    | ▼for 5 seconds to unlock                                                         |                       |  |
| Adv                                                                                                    | vance         | l options                                                                                                    |                                                                                  |                       |  |
| Under                                                                                                    | r turn off    | state,long press 🖭 for 3-5 sec                                                                                  | conds to access advanced setting.                                                |                       |  |
| From                                                                                                    | A1 to AD      | short press 🖭 to choose the                                                                                     | option, and adjust data by $(\mathbf{A}, \mathbf{\nabla})$ , short $\mathbf{F}$  | oress 🖭 to            |  |
| switch                                                                                                   | n next op     | ion.Remain about 5 seconds a                                                                                    | fter finish setting will quit setting.                                           |                       |  |
| NO                                                                                                    |               | Setting Options                                                                                                 | Data Setting Function                                                            | Factory Default       |  |

| A1 Measure Temperature -9-+9°C 0.5°C Accuration | NO | Setting Options                    | Data Setting Function | Factory Default              |
|-------------------------------------------------|----|------------------------------------|-----------------------|------------------------------|
|                                                 | A1 | Measure Temperature<br>Calibration | -9-+9℃                | 0.5℃ Accuracy<br>Calibration |

| A2 | Temperature control return         | 0.5-5℃                                 | 1°C         |
|----|------------------------------------|----------------------------------------|-------------|
|    | difference setting                 |                                        |             |
| A3 | External sensors limit temperature | <b>1-9℃</b>                            | <b>2</b> ℃  |
|    | control return difference          |                                        |             |
|    | Options of sensor control          | N1:Built-in sensor (high temperature   | NI          |
|    |                                    | protection close)                      |             |
|    |                                    | N2:External sensor (high temperature   |             |
|    |                                    | protection close)                      |             |
|    |                                    | N3:Built-in sensor control             |             |
| A4 |                                    | temperature, external sensor limit     |             |
|    |                                    | temperature (external sensor detect    |             |
|    |                                    | the temperature is higher than highest |             |
|    |                                    | temperature of external sensor,        |             |
|    |                                    | thermostat will disconnect relay, turn |             |
|    |                                    | off load)                              |             |
| A5 | Children lock setting              | 0:half lock 1:full lock                | 0           |
|    | limit value of high terroresture   | <b>1.</b> 35℃-70℃                      | <b>45</b> ℃ |
| A6 | Limit value of high temperature    | 2. Under 35℃, screen display【】, high   |             |
|    | for external sensor                | temperature protection was cancelled   |             |
|    | Limit value of low temperature for | <b>1. 1-10</b> ℃                       | 5℃          |
|    |                                    | 2. Exceed 10°C, screen display $[-]$ , |             |
| A/ | external sensor(anti-freeze        | Low temperature protection was         |             |
|    | protection                         | cancelled.                             |             |
| A8 | Setting temperature lowest limit   | <b>1-10</b> ℃                          | 5℃          |
| A9 | Setting temperature highest Limit  | <b>20-90°</b> ℃                        | <b>35</b> ℃ |
|    |                                    | 0:Close descaling function             | 0:Close     |
|    |                                    | 1:Open descaling function (valve is    | descaling   |
| AA | Descaling function                 | continuously closed over 100 hours, it | function    |
|    |                                    | will be opened for 3 minutes           |             |
|    |                                    | automatically) 0 close, 1 open         |             |
|    | Power on memory function           | 0:Power on memory function             | 0:Power on  |
| AB |                                    | 1:No power on memory function          | memory      |
|    |                                    |                                        | function    |
|    | Weekly programming selection       | 0: 5+2                                 | 0: 5+2      |
| AC |                                    | 1:6+1                                  |             |
|    |                                    | 2: 7                                   |             |
| AD | Restore factory defaults           | Display A o, press OK key whole show   |             |

**Return difference** : limit valve of external sensor is 45  $^{\circ}$ C for factory default (A6),value of external sensor control return difference (A3) is 2. when temperature rise to 45  $^{\circ}$ C, then relay stop working and will remind high temperature production alarm. If temperature decline to 43  $^{\circ}$ C relay continue to work and heating alarm will be relieved. (it can be operated ,only when indoor temperature is lower than setting temperature )

**Sensor fault display**: please choose correct working way of built-in and external sensor, if choose wrongly or sensor fault (breakdown), "E1" or "E2" will be displayed on the screen. Thermostat will stop

heating until the fault is eliminated.

#### Programmable Mode Setting Programming 6 times period setting

At power on state, long press " $\blacksquare$ " enter into first time period (hour setting), press " $\blacktriangle$ " and " $\heartsuit$ " to adjust value, short press " $\blacksquare$ " enter into minute setting, press " $\blacktriangle$ " and " $\heartsuit$ " to adjust value, then short press " $\blacksquare$ " enter into temperature setting, press " $\blacktriangle$ " and " $\heartsuit$ " to adjust value, successively short press " $\blacksquare$ "" to set second time period.

|        | period, tilliary tille period |                        |
|--------|-------------------------------|------------------------|
| Period | Time                          | Default of temperature |
| 1      | 06:00—08:00                   | <b>20</b> °C           |
| 2      | 08:00—11:30                   | 15°C                   |
| 3      | 11: 30-13:30                  | <b>15</b> ℃            |
| 4      | 13:30—17:00                   | 17°C                   |
| 5      | 17:00-22:00                   | <b>15</b> °C           |
| 6      | 22:00-06: 00                  | <b>15</b> ℃            |

Weekly programming setting: under power-off state, long press "" enter into advanced options, then short press "" switch to AC option can choose 5+2,6+1,7 modes, default mode is 5+2

#### Wiring Diagram

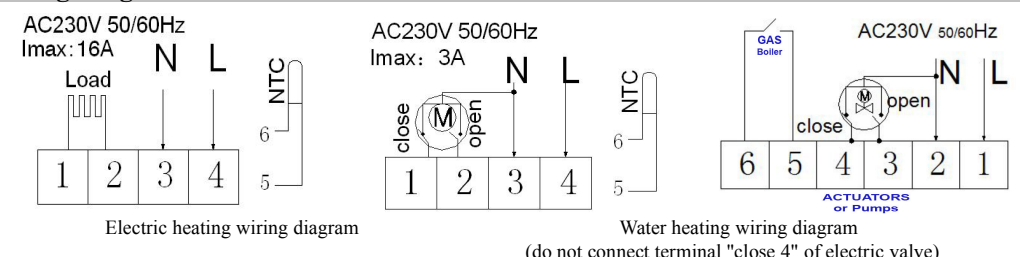

#### **Cautions on Installation and Use**

- 1. To prevent the thermostat display from a high fluctuation, special treatment has been made to the program. Therefore, it is normal that the thermostat cannot immediately display the sudden change of temperature.
- 2. The thermostat installed on 1.5m above the ground.
- 3. For the thermostat installed,please take care not to install it to the wall corner, door / window side or behind the door or in such unheated area as exterior wall. Avoid hot / cold air duct, radiator, flue or thermal pipe.
- 4. If you have any problem for the installed ,please contact our company hysen, we will make a demonstration for you
- 5. Only the professional technicians are permitted to open the transmitting and receiving box of the thermostat for installation. When install the power supply, make sure that the power cable is well insulated.
- 6. The thermostat is unrepairable product. The user shall not open the internal circuit board.
- 7. Before installing the thermostat, make sure that the system is disconnected. The maximum voltage of the system shall meet the requirements specified in the Instruction Manual (Max. AC Voltage: 240V).

#### Warranty:

We offer the warranty of 18 months, from the sales day. The products of our company can have lifetime warranty , if it is not the quality problems, or beyond the warranty period, we will charge for the after-sale service.

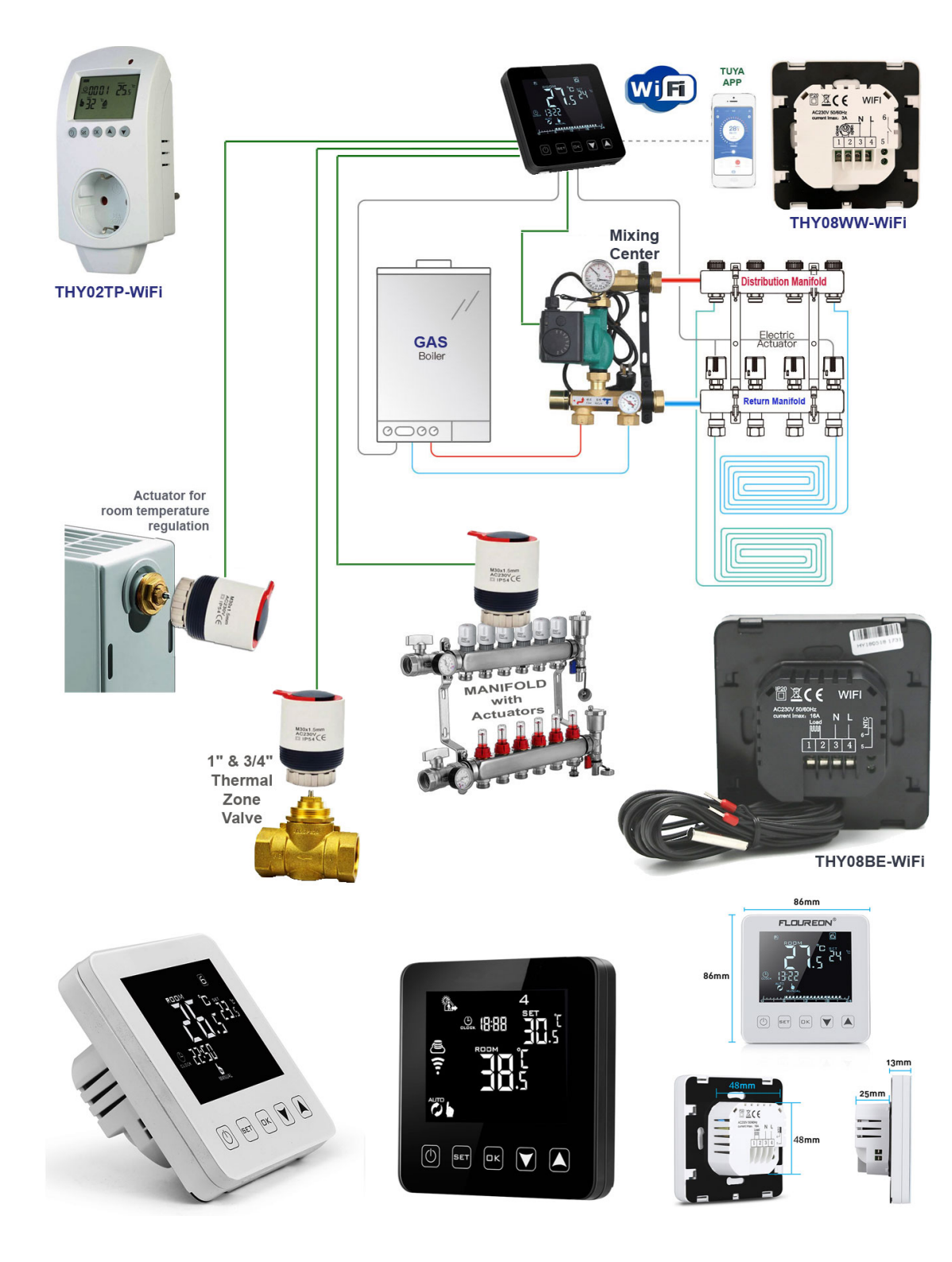

# THY08WW-WIFI Wiring diagram

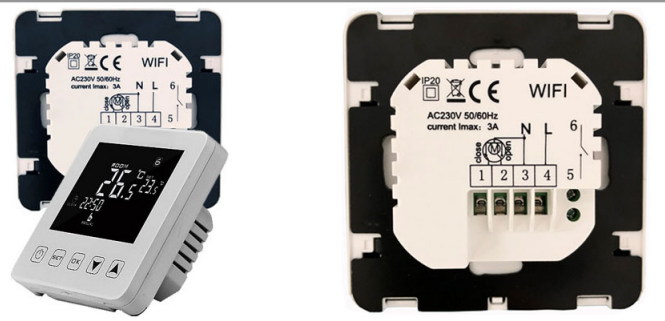

WIFI control: Please connect L and N to 220 voltage power, 5 and 6 to your gas boiler. 1 and 2 are for thermal actuators, please do not connect them to your gas boiler.

#### Please kindly note:

1. If your actuator is 2 wires mode and normally colse model, please connect 2(open) and 3(N), normally open model, please connect 1(colse) and 3(N). 2. If your actuator is 3 wires model, pls connect 1(colse), 2(open) and 3(N).

3. please read wiring diagram carefully before connecting. If you connect it wrongly, there will be a short circuit. Your gas boiler board will be damaged!!!

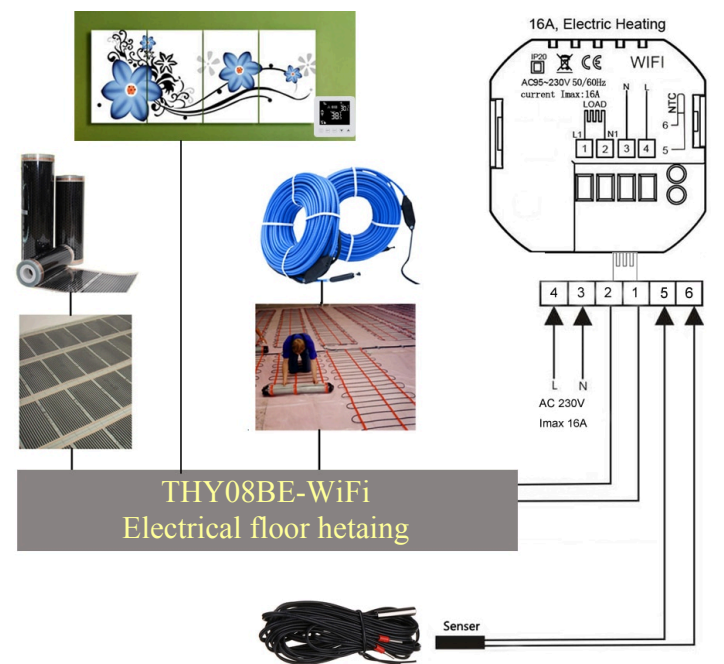

# **THY02TP-WiFi**

#### LED 111111 indicator ≗ 15:10 **26**.5 - LCD display b 27. °a (毛图問 Power:230Vac-50/60Hz Product (1) Set (K) (A) (-IMax:16Amp Made in china Function parameters keys 0 Integrated sensor FTTT Wifi 0 • Google Assistant

amazon alexa

## **Application**

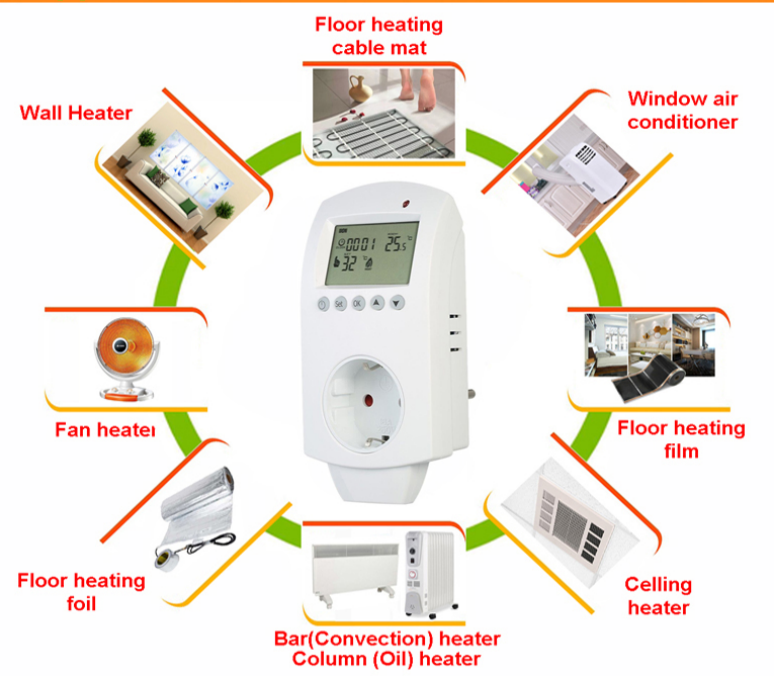

**APP Operation Instructions** 

8. It will display in device list after finish WIFI pairing, please click current device enter into device control main interface.

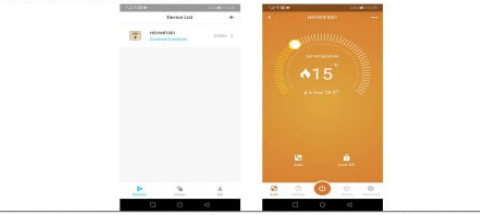

9.Select APP language, please click "Me" enter into Me interface, click "Language" to select language you required and click "confirm".

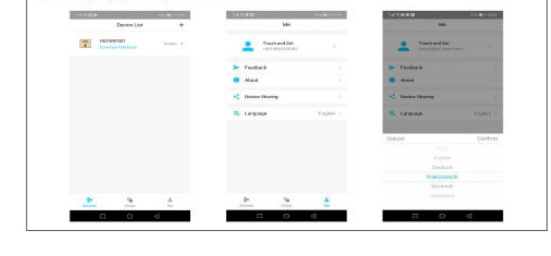

10.Enter into advanced setting at bottom right corner, please fill in password 123456 and enter into advanced setting, click at top right corner enter into share device or delete device.

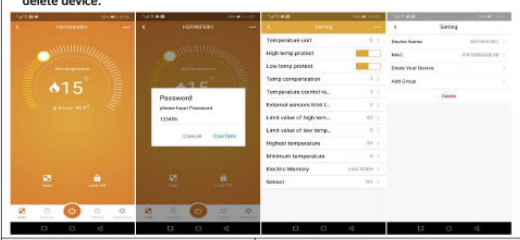

11. Click " Timing" at bottom,enter into 12. Click " Holiday" at bottom,enter into weekly programmable setting (5+2,6+1,7 temperature and days setting of holiday.

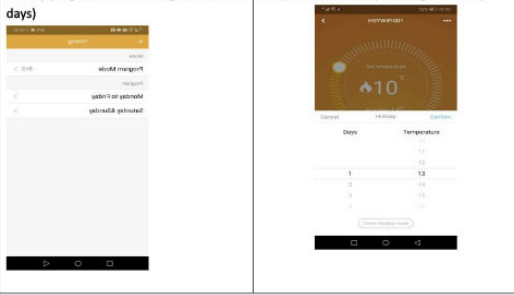

| A Technical Data              |                                                                  |  |
|-------------------------------|------------------------------------------------------------------|--|
| Temperature Control Range     | 5 ~35°C                                                          |  |
| Temperature Control Precision | ±1°C                                                             |  |
| Connection                    | 230 V ~ 50/60Hz                                                  |  |
| Load (Max)                    | 16A 3000W - Resistive load                                       |  |
| Sensor                        | Interal sensor and external sensor (3meters)                     |  |
|                               | LCD display                                                      |  |
| Features                      | Heating/cooling function                                         |  |
|                               | °C display                                                       |  |
| Weekly Programmable           | 7 days weekly programmable                                       |  |
|                               | Electric floor heating                                           |  |
| Application                   | Far infrared heater panel                                        |  |
|                               | Elecric Oil Heter                                                |  |
| Socket Type                   | Socket type can be customized,different country different socket |  |
| Packing                       | (1pc thermostat/plastic bag+1pc user manual)/white inner box     |  |

#### Screen Display

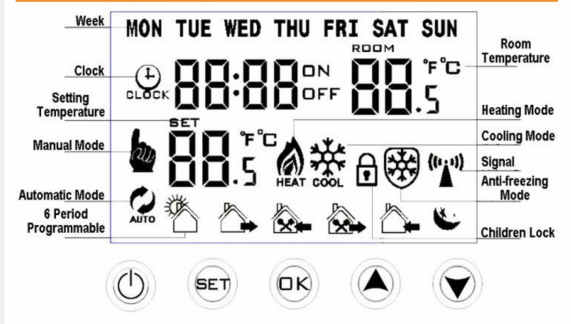

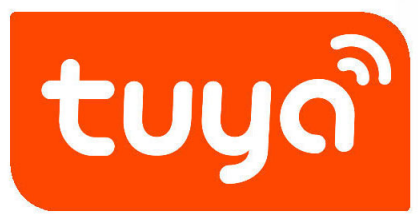

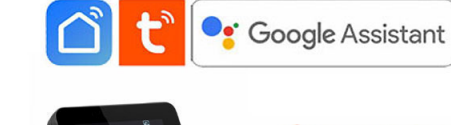

# THY08E-WiFi

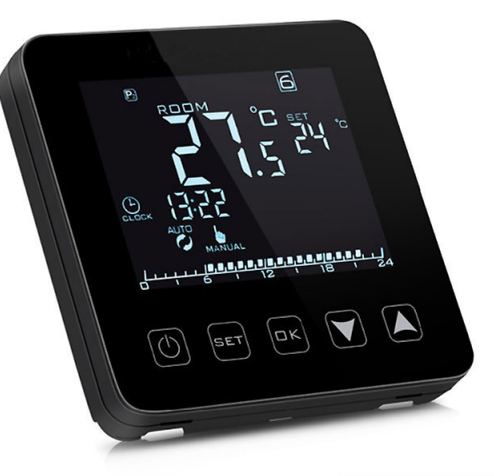

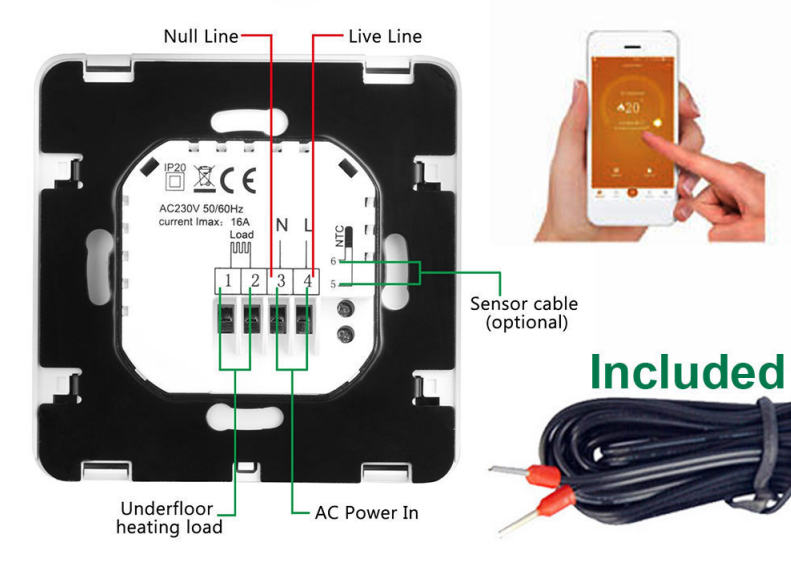

## Features

- 1. Use for electric floor heating
- 2. 3 kinds of backlight for choice:white,blue,green
- 3. 2 appearance colors for choice:white,black
- 4. Load current: 16A ( electric heating ) . 3A(water heating)

0

amazon alexa

**IFTTT** 

- 5. Large LCD touch screen
- 6. Programmable: Weekly programmable
- 7. Size:86\*86\*30mm
- 8. Memory function: when power cut accidently, the setting data is keeped
- 9. Low temperature protect function

# Technical Data

| Power Supply           | AC220V 50/60Hz                    |
|------------------------|-----------------------------------|
| Rated current          | 16A                               |
| Set Point Range        | 5-35°C                            |
| Ambient temperature    | 0°C~50°C                          |
| Size                   | 86*86*30mm                        |
| Storage temperature    | -10°C~60°C                        |
| Installation           | Wall mounted                      |
| Accuracy               | $\pm 0.5^{\circ}\mathrm{C}$       |
| Sensor                 | NTC                               |
| Protection Class       | IP30                              |
| Housing:               | ABS plastic                       |
| Application            | use for electric floor heating    |
| Weekly programmable    | Available                         |
| Lock                   | Key lock function(chlildren lock) |
| Туре                   | Touch screen, digital with timer  |
| Certificate            | CE,RoHS                           |
| Descenario bio Soldies | 1994560 7 days                    |
| Programmable Setting   |                                   |
|                        |                                   |
| Floor temperature      |                                   |
| Room Temperature       |                                   |
| Antifreeze mode        | Comfortable                       |

temperatuer MODE Energy-saving Clock temperature Manual mode BLOCK Low battery Mode choose MODE Lock Ø Automatic mode Heating state Holiday mode 24 hours (<sup>1</sup>) OΚ SET

OK

Decrease

Increase

Turn on/off

Setting

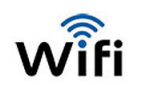